# UNITY發布WEBGL 到Github

吳智鴻 Chih-Hung Wu

國立臺中教育大學 數位內容科技學系

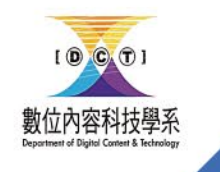

Website: chwu.weebly.com Department of Digital Content and Technology NTCU

### 注意事項(非常重要!)

- UNITY
  - •專案名稱/目錄路徑/Windows使用者名稱皆不能使用中文
  - 不能使用內嵌字體,只能使用外部字體
  - WebGL
    - Player Setting -> Publish Setting -> Decompression Fallback打勾
    - 存放在 web 目錄
- Github
  - 記得把branch設定為main

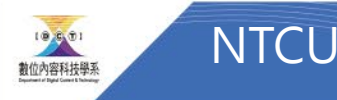

# UNITY

## Build Setting -> Player Setting

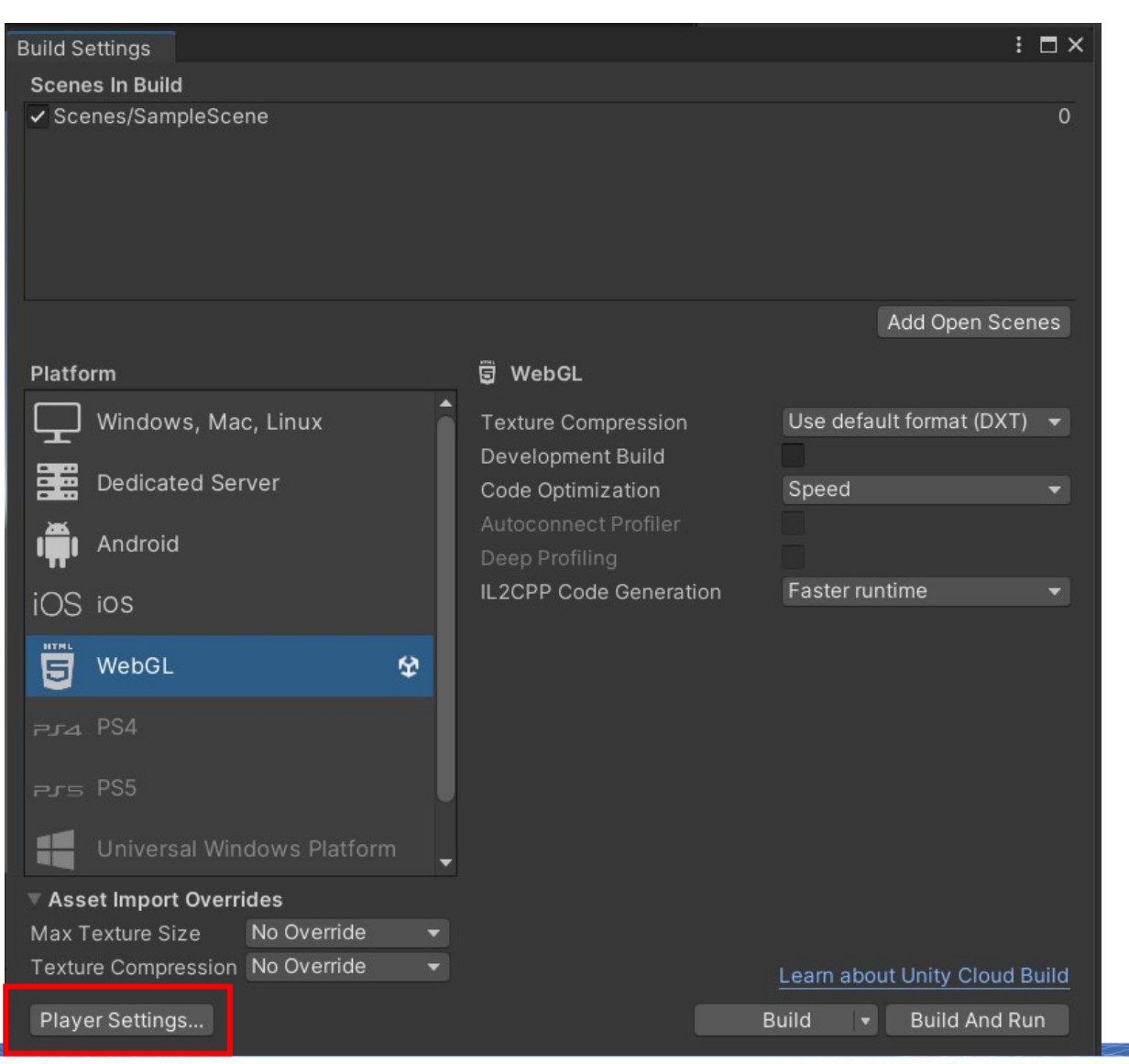

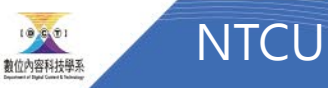

## UNITY設定

 WebGL -> Player Setting -> Publishing Setting -> 🌣 Pro

Ada Aud Edite Grap Inpu Men Pac Phy

Phy Play Pres

Qua

Serv A

Tags Text

Time Time UI B Vers

XR F

• Decompression Fallback打勾

| ject Settings                                               |                             |                              | : □×                 |  |  |
|-------------------------------------------------------------|-----------------------------|------------------------------|----------------------|--|--|
|                                                             |                             | ٩                            |                      |  |  |
| otive Performance<br>o                                      | Player                      |                              | 07‡ €                |  |  |
| r                                                           | Company Name                | DefaultCompany               |                      |  |  |
| hics<br>t Manager<br>iory Settings                          | Product Name                | math3d0515                   |                      |  |  |
|                                                             | Version                     | 0.1                          |                      |  |  |
| kage Manager<br>sics<br>sics 2D                             | Default Icon                |                              | None<br>(Texture 2D) |  |  |
| er<br>et Monagor                                            |                             |                              | Select               |  |  |
| et Manager<br>ity<br>ne Template                            | Default Cursor              |                              | None<br>(Texture 2D) |  |  |
| ices                                                        |                             |                              | Select               |  |  |
| ls                                                          | Cursor Hotspot              | X 0 Y 0                      |                      |  |  |
| oud Build<br>oud Diagnostics                                |                             | ios                          | S                    |  |  |
| ollaborate                                                  | Settings for WebGL          |                              |                      |  |  |
| -App Purchasing<br>gacy Analytics                           | ▶ Icon                      |                              |                      |  |  |
| a and Layers<br>Mesh Pro<br>ettings<br>e<br>eline<br>uilder | Resolution and Presentation |                              |                      |  |  |
|                                                             | ▶ Splash Image              |                              |                      |  |  |
|                                                             | ▶ Other Settings            |                              |                      |  |  |
| ion Control                                                 | Publishing Settings         |                              |                      |  |  |
| al Scripting<br>Iugin Management                            | Enable Exceptions           | Explicitly Thrown Exceptions | Only 👻               |  |  |
|                                                             | Compression Format          | Gzip                         |                      |  |  |
|                                                             | Name Files As Hashes        |                              |                      |  |  |
|                                                             | Data Caching                |                              |                      |  |  |
|                                                             | Debug Symbols               | Off                          | <b></b>              |  |  |
|                                                             | Decompression Fallback      |                              |                      |  |  |

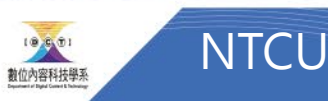

### 建立一個資料夾WEB,把檔案存在那邊

| 合管理 ▼ 新増資料夾 |   |                 |                    |       |            |
|-------------|---|-----------------|--------------------|-------|------------|
|             |   |                 |                    |       | ↓<br>=== ▼ |
|             | ^ | 名稱 个            | 修改日期               | 類型    | 大小         |
|             |   | .vscode         | 2023/5/15 下午 07:48 | 檔案資料夾 |            |
| 📃 桌面        | * | Assets          | 2023/5/15 下午 08:36 | 檔案資料夾 |            |
| 🖊 下載        | * | Library         | 2023/5/15 下午 08:31 | 檔案資料夾 |            |
| 🖺 文件        | * | Logs            | 2023/5/15 下午 08:07 | 檔案資料夾 |            |
| ▶ 圖片        | * | 📕 obj           | 2023/5/15 下午 08:01 | 檔案資料夾 |            |
| 📕 SAQ       | * | 📜 Packages      | 2023/5/15 下午 07:48 | 檔案資料夾 |            |
| 📙 Research  | * | ProjectSettings | 2023/5/15 下午 08:36 | 檔案資料夾 |            |
| 📜 劉志興       | * | 📙 Temp          | 2023/5/15 下午 08:31 | 檔案資料夾 |            |
| ] 湯凱迪       | * | UserSettings    | 2023/5/15 下午 08:17 | 檔案資料夾 |            |
| ▶ 台中教育大學    | * | 📜 web           | 2023/5/15 下午 08:19 | 檔案資料夾 |            |
| Engagement  | * |                 |                    |       |            |
| Ⅰ 1 數位系     | * |                 |                    |       |            |
| Vitae       | * |                 |                    |       |            |
| 110         |   |                 |                    |       |            |
|             | 4 |                 |                    |       |            |
|             |   |                 |                    |       |            |
|             |   |                 |                    |       |            |

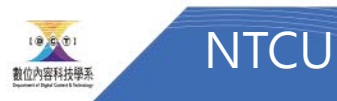

### 發布完成長這個樣子

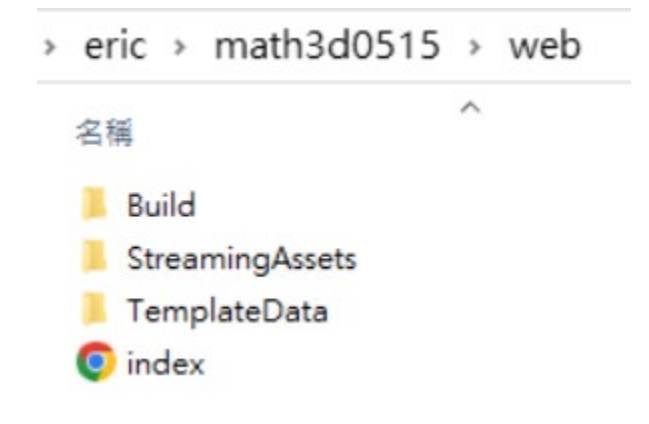

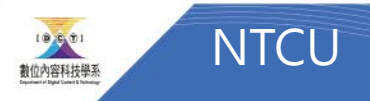

# Github

# 登入Github,新增一個Respository

| Join GitHu                                     | b Global Car                                                                                                    | npus!                                                                                                    |                                                                                                    |                                                                                                    | ×                                                                                                    |
|------------------------------------------------|----------------------------------------------------------------------------------------------------|----------------------------------------------------------------------------------------------------|----------------------------------------------------------------------------------------------------|----------------------------------------------------------------------------------------------------|----------------------------------------------------------------------------------------------------|
| Prepare for a                                  | career in tech <mark>b</mark>                                                                                     | by joining Git                                                                                                    | Hub Global C                                                                                                    | ampus. Glob                                                                                                    | al                                                                                                    |
| Campus will I<br>giving you ac<br>growing stud | help you get the<br>ccess to industry<br>lent community                                                           | e practical in<br>/ tools, event                                                                                                    | dustry knowle<br>s, learning res                                                                                                    | dge you nee<br>ources and a                                                                                                    | d by<br>a                                                                                                    |
| growing stad                                   | lent community.                                                                                                   |                                                                                                    |                                                                                                    |                                                                                                    | _                                                                                                    |
|                                                | Follow your Expert                                                                                                | Breaking into tech:<br>internship edition with<br>Helen Huang                                                                                                    | Level up your code with<br>TwilioQuest                                                                                                    | Learning by teaching for<br>your community - Cassidy<br>Williams                                                                                                    | (                                                                                                    |
| lub to get help with hackathons & events.      |                                                                                                    | Science & Technology                                                                                                    | Talk Shows & Podcasts                                                                                                    | Special Events                                                                                                    |                                                                                                    |
| Popular offers y                               | ou have not claimed:                                                                                              | Cta<br>(]) 🚫 20+                                                                                                    | im more offers Connec<br>Visit the                                                                                                    | t your local Expert<br>r profile                                                                                                    |                                                                                                    |
| Curated Experies                               | nces with popular offers:                                                                                         |                                                                                                    | View pr Visit the     Learn m                                                                                                    | ojects at our gallery<br>Student Gallery<br>ore about an event                                                                                                    |                                                                                                    |
| January 22, 2021<br>Level up your code with    | February 1, 2021<br>GitHub Campus Experts                                                                         | Artificial Intelligence<br>6 assignments                                                                                                    | Click on<br>Watch a<br>Visit Clip                                                                                                    | an event                                                                                                    | Web meet 202                                                                                                    |
| TwilloQuest                                    | applications are open                                                                                             | Lists and Loops<br>Due by May 1, 2021                                                                                                    | 12:00 PST                                                                                                    | lar offers                                                                                                    | Mah Maat                                                                                                    |
|                                                | Join GitHu<br>Prepare for a<br>Campus will<br>giving you ac<br>growing stud<br>bit ogthelp with hackathous & work | Join GitHub Global Car<br>Prepare for a career in tech k<br>Campus will help you get the<br>giving you access to industry<br>growing student community<br>Felowyor Laper<br>Laper<br>Laper | Join GitHub Global Campus<br>Prepare for a career in tech by joining Git<br>Campus will help you get the practical in<br>giving you access to industry tools, event<br>growing student community. | Join GitHub Global Campus!<br>Prepare for a career in tech by joining GitHub Global Care<br>Campus will help you get the practical industry knowled<br>giving you access to industry tools, events, learning res-<br>growing student community. | Join GitHub Global Campus!<br>Prepare for a career in tech by joining GitHub Global Campus. Global<br>Campus will help you get the practical industry knowledge you need<br>giving you access to industry tools, events, learning resources and a<br>growing student community. |

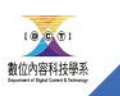

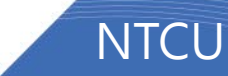

# 建立repository

- 輸入新建 repository的名稱
- (例如: math3d)
- 選Public
- Create repository

Q Search or jump to...

ດ

Pulls Issues Codespaces Marketplace Explore

+ •

### Create a new repository

A repository contains all project files, including the revision history. Already have a project repository elsewhere? Import a repository.

Owner \* Repository name \*

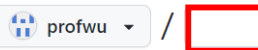

Great repository names are short and memorable. Need inspiration? How about vigilant-robot?

Description (optional)

### O Public

Anyone on the internet can see this repository. You choose who can commit.

A Private You choose who can see and commit to this repository.

### Initialize this repository with:

Add a README file

This is where you can write a long description for your project. Learn more about READMES.

### Add .gitignore

.gitignore template: None 💌

Choose which files not to track from a list of templates. Learn more about ignoring files.

Choose a license

License: None 🔻

A license tells others what they can and can't do with your code. Learn more about licenses.

(i) You are creating a public repository in your personal account.

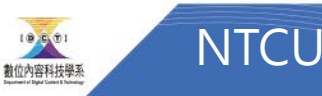

Create repository

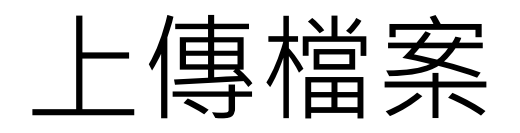

| 🛱 profwu / math3d0515a Public                                                                                                    | Image: Second system     Image: Second system     Image: Second system </th |
|----------------------------------------------------------------------------------------------------|----------------------------------------------------------------------------------------------------|
| <> Code 🕑 Issues 👬 Pull requests 🕑 A                                                                                                    | ctions 🗄 Projects 🕮 Wiki 🙂 Security 🗠 Insights                                                                                                    |
| Set up GitHub Copilot<br>Use GitHub's AI pair programmer to autocomplete<br>suggestions as you code.                                                                                                    | A <sup>+</sup><br>Invite collaborators<br>Find people using their GitHub username or email ac                                                                                                    |
| Quick action if you've down this                                                                                                    | kind of thing before                                                                                                    |
| Quick setup — If you ve done this                                                                                                    |                                                                                                    |
| Get started by creating a new file o uploading an e.                                                                                                    | https://github.com/profwu/math3d0515a.git                                                                                                    |
| Get started by creating a new file o uploading an oror create a new repository on the                                                                                                    | https://github.com/profwu/math3d0515a.git<br>existing file. Verecommend every repository include a README, LICENSE, a                                                                                                    |
| Curck Setup — If you ve done this         Image: Set up in Desktop       or         HTPS       SSH         Get started by creating a new file or       uploading an existing a new file or        or create a new repository on the       echo "# math3d0515a" >> README.md         git init       git add README.md         git commit -m "first commit"       git branch -M main         git remote add origin https://github.com         git push -u origin main | https://github.com/profwu/math3d0515a.git<br>existing file. Verecommend every repository include a README, LICENSE, a<br>e command line                                                                                                    |
| Curck Setup — If you ve done this         Image: Set up in Desktop or HTTPS SSH         Get started by creating a new file or uploading an existing or e.         uploading an existing a new file or uploading an existing in the echo "# math3d0515a" >> README.md         git init         git add README.md         git commit -m "first commit"         git branch -M main         git remote add origin https://github.com         git push -u origin main    | https://github.com/profwu/math3d0515a.git<br>existing file. Verecommend every repository include a README, LICENSE, a<br>e command line<br>n/profwu/math3d0515a.git                                                                                                    |

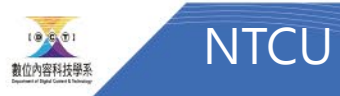

| Q Search or jump to / Pulls Issues Codespaces Marketplace Explore 🗘 + - 🏤                              | ▲ AIGC × web × 通 簡報範本 × 通 web × ▲<br>將書競放置在書競列上・即可快速前往各個網頁・                                                                                                    |
|----------------------------------------------------------------------------------------------------|----------------------------------------------------------------------------------------------------|
| profwu / math3d0515a (Public)                                                                          | 福窯 常用 共用 検視 へ ② ★ □ □ ▲ □ 移至・ ★ 刪除・ □ □ ▲ □ ◆ □ ◆ □ ◆ □ ◆ □ ◆ □ ◆ □ ◆ □ ◆ □                                                                                                    |
| <> Code 💿 Issues 🏗 Pull requests 💿 Actions 🖽 Projects 🖽 Wiki 🛈 Security 🗠 Insights \cdots              | 訂選到[ 複製 貼上     回 複製到 · 可重新命名     新増     内容     一 日     日     日 |
| math3d0515a /<br>Drag files here to add them to your repository<br>Or choose your files                | <ul> <li>← → ~ ↑ ■ « math3d0515 → web ↓ ひ 夕 搜尋 web</li> <li>■ CT+Game ★ ↑ ● Build</li> <li>■ GT究倫理_成大 ★ ● Build</li> <li>■ StreamingAssets</li> <li>■ TemplateData</li> <li>● index</li> </ul>                                                                                                    |
| Commit changes Add files via upload Add an optional extended description                               | <ul> <li>○ 大干</li> <li>〕 音樂</li> <li>● 眞面</li> <li>● 圖片</li> <li>● 影片</li> <li>● DATA (D:)</li> <li>● TA (C:)</li> <li>● TA (C:)</li> <li>● TA (C:)</li> <li>● TA (C:)</li> <li>● TA (C:)</li> <li>● TA (C:)</li> <li>● TA (C:)</li> <li>● TA (C:)</li> </ul>                                                                                                    |
| Commit changes Cancel Torre Drivery Scruiby Status Dore Context Cittleb Driving ADI Triving Dire Aburt | 10                                                                                                    |

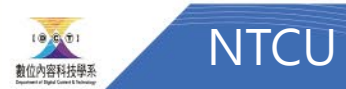

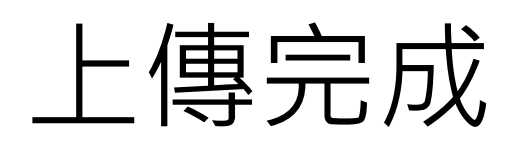

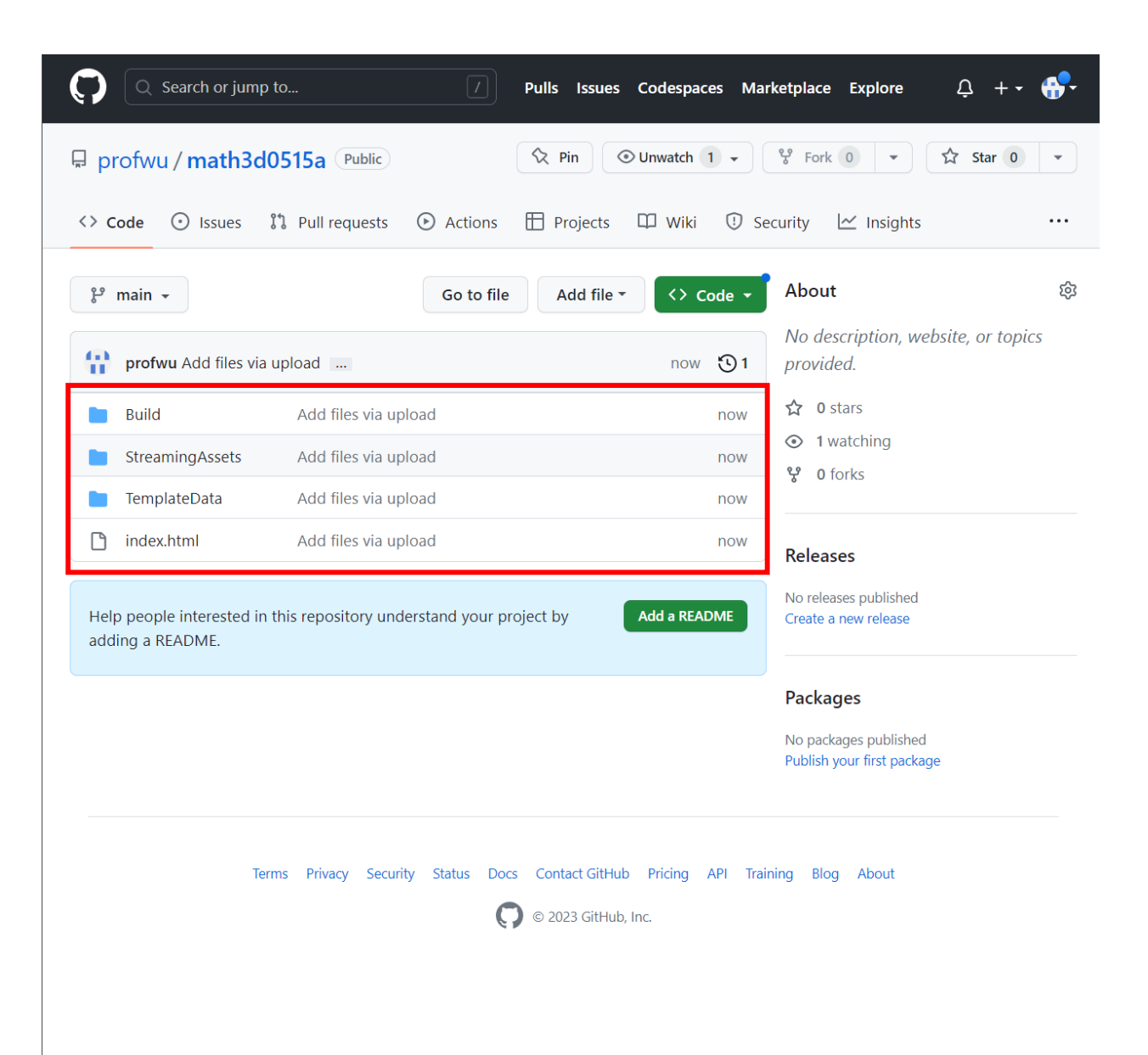

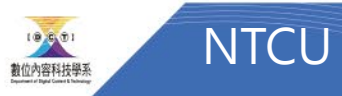

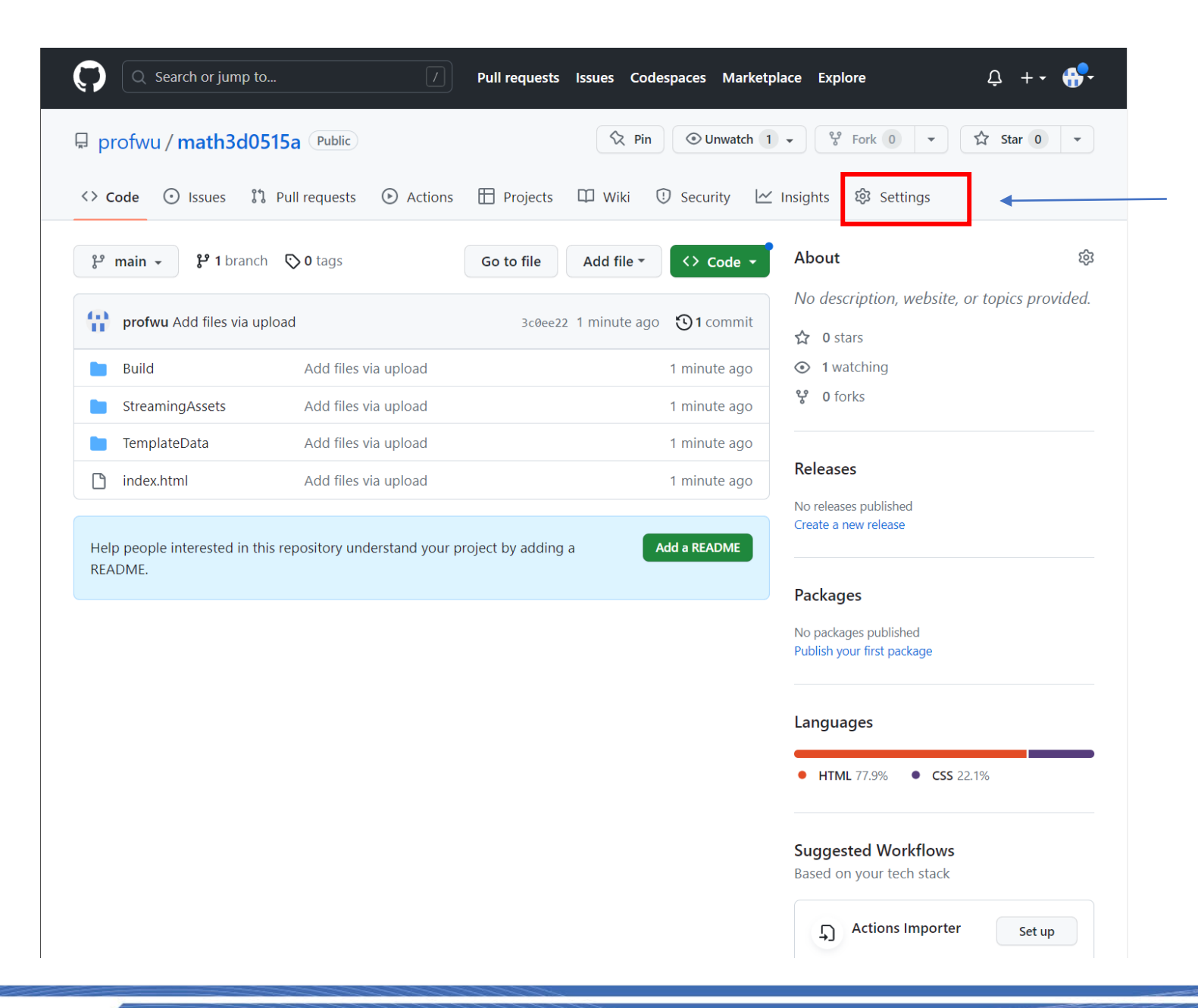

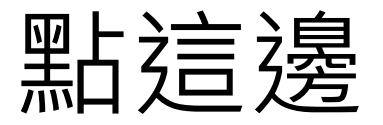

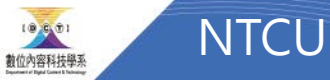

| Q Search or jump to                                                                                                    | Pull requests Issues Codespaces Marketplace Explore                                                                                                    |
|----------------------------------------------------------------------------------------------------|----------------------------------------------------------------------------------------------------|
| 🖟 profwu / math3d0515a Public                                                                                                    | Image: Second second secon |
| <> Code 💿 Issues 🏦 Pull requests                                                                                                    | 🕑 Actions 🗄 Projects 🖽 Wiki 😲 Security 🗠 Insights 🕸 Settings                                                                                                    |
| 钧 General                                                                                                    | General                                                                                                    |
| Access                                                                                                    | Repository name                                                                                                    |
| A Collaborators                                                                                                    | math3d0515a Rename                                                                                                    |
| $\bigtriangledown$ Moderation options $\checkmark$                                                                                                    | Template repository                                                                                                    |
| Code and automation                                                                                                    | Template repositories let users generate new repositories with the same directory structure and files. Learn more.                                                                                                    |
| រះ Branches                                                                                                    | Require contributors to sign off on web-based commits<br>Enabling this setting will require contributors to sign off on commits made through GitHub's web interface. Signing off is a                                                                                                    |
| 🟷 Tags                                                                                                    | way for contributors to affirm that their commit complies with the repository's terms, commonly the Developer Certificate of Origin (DCO). Learn more about signing off on commits.                                                                                                    |
| Et Rules Beta ~                                                                                                    |                                                                                                    |
|                                                                                                    | Default branch                                                                                                    |
| & Webhooks                                                                                                    |                                                                                                    |
| Environments                                                                                                    | The default branch is considered the "base" branch in your repository, against which all pull requests and code<br>commits are automatically made, unless you specify a different branch.                                                                                                    |
| E Codespaces                                                                                                    | main                                                                                                    |
| Security                                                                                                    |                                                                                                    |
| Odd security and analysis                                                                                                    | Social Preview                                                                                                    |
| 🖉 Deploy keys                                                                                                    | Upload an image to customize your repository's social media preview.                                                                                                    |
| Image: Image: Image | Images should be at least 640×320px (1280×640px for best display).                                                                                                    |
| Integrations                                                                                                    | Download template                                                                                                    |
| GitHub Apps                                                                                                    | 2 Edit                                                                                                    |
| Email notifications                                                                                                    |                                                                                                    |

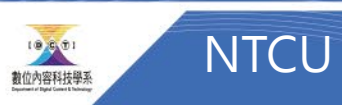

| Profwu / math3d0515a   Profwu / math3d0515a   Profwu / math3d0515a <                                                                                                    | Q Search or jump to                                                      | 7 Pull requests Issues Codespaces Marketplace Explore                                                                                                    | Q Search or jump to                                | Pull requests     Issues     Codespaces     Marketplace     Explore $\mathcal{Q}$ + -                                                                                                    |
|----------------------------------------------------------------------------------------------------|--------------------------------------------------------------------------|----------------------------------------------------------------------------------------------------|----------------------------------------------------|----------------------------------------------------------------------------------------------------|
| <ul> <li>Code</li> <li>Dates</li> <li>The function</li> <li>Code</li> <li>Code</li> <li>C</li></ul> | profwu / math3d0515a (Public)                                            |                                                                                                    | 📮 profwu / math3d0515a 👎                           | Public<br>Q Pin O Unwatch 1 - C Fork 0 - C Star 0                                                                                                    |
| © General GitHub Pages   Access GitHub Pages & designed to host your personal, organization, or project pages from a GitHub repose   Access Access   A Collaborators Build and deployment   Code and automation P Buanches   P Buanches P Branches   Pages Build and deployment   Code and automation P Branches   P Buanches P Branches   P Buanches P Branches   P Buanches Build and deployment   Code and automation P Branches   P Buanches P Branches   P Buanches P Branches   P Buanches Surre   P Buanches P Branches   P Buanches Surre   P Buanches Surre <                                                                                                    | <> Code 💿 Issues 11 Pull requests                                        | ⓒ Actions 🗄 Projects 🏛 Wiki ① Security 🗠 Insights 🕸 Settings                                                                                                    | <> Code 💿 Issues 🕴 Pull rec                        | equests 🕑 Actions 🖽 Projects 🕮 Wiki 🕕 Security 🗠 Insights 🕸 Settings                                                                                                    |
| Acces CitHub Pages is designed to host your personal, organization, or project pages from a CitHub Pages form a CitHub Pages form a CitHub Pages f                    | 鐐 General                                                                | GitHub Pages                                                                                                    | 段 General                                          | GitHub Pages                                                                                                    |
| Image: Security   Image: Security   Image: Security <td>Access</td> <td>GitHub Pages is designed to host your personal, organization, or project pages from a GitHub rec</td> <td>Access<br/>৪২ Collaborators</td> <td>GitHub Pages is designed to host your personal, organization, or project pages from a GitHub repository.</td>                                                                                                    | Access                                                                   | GitHub Pages is designed to host your personal, organization, or project pages from a GitHub rec                                                                                                    | Access<br>৪২ Collaborators                         | GitHub Pages is designed to host your personal, organization, or project pages from a GitHub repository.                                                                                                    |
| Code and automation Source   P Branches   Deploy from a branch •   P Branches   Datas   Branch   Branch                                                                                                    | Moderation options                                                       | Build and deployment                                                                                                    | $\square$ Moderation options                       | Suild and deployment                                                                                                    |
| Nage   Rules   Banch   GitHub Pages is currently disabled. Select a source below to enable GitHub Pages for this reposit   Actions   Actions   Actions   Methooks   Environments   Codespaces   Visibility   Security   Security   Code security and analysis   Code security and analysis   Poploy keys                                                                                                    | Code and automation<br>왕 Branches                                        | Source Deploy from a branch +                                                                                                    | Code and automation                                | Source Deploy from a branch 👻                                                                                                    |
| Image: Notes Control of the properties of the properties of the                     | Tags                                                                     | Branch<br>GitHub Pages is surrantly disabled. Select a source below to apable GitHub Pages for this reposite                                                                                                    | 🖸 Tags                                             | Branch                                                                                                    |
| <ul> <li>Webhooks</li> <li>Environments</li> <li>Codespaces</li> <li>Visibility GITHUB ENTERPRISE</li> <li>With a GitHub Enterprise account, you can restrict access to your GitHub Pages site by publishing privately published sites can only be accessed by people with read access to the repository the site is members of your enterprise.</li> <li>Code security and analysis</li> <li>Code security and analysis</li> <li>Code security and analysis</li> <li>Try GitHub Enterprise risk-free for 30 days</li> <li>Learn more about the visibility of your GitHub</li> <li>Learn more about the visibility of your GitHub</li> </ul>                                                                                                    | Actions     Webbooks                                                     | Mone - Save                                                                                                    | En Rules Be                                        | Beta GitHub Pages is currently disabled. Select a source below to enable GitHub Pages for this repository. Learn more.                                                                                                   |
| Codespaces Visibility GITHUB ENTERPRISE   Pages With a GitHub Enterprise account, you can restrict access to your GitHub Pages site by published site can only be accessed by people with read access to the repository the site is from. You can use privately published sites to share your internal documentation or knowledge be members of your enterprise.   Images Visibility GITHUB ENTERPRISE   With a GitHub Enterprise risk-free for 30 days Learn more about the visibility of your GitHub   Images Images                                                                                                    | Environments                                                             |                                                                                                    | <ul> <li>Webhooks</li> <li>Environments</li> </ul> |                                                                                                    |
| Security       privately published site can only be accessed by people with read access to the repository the site is         Security       from. You can use privately published sites to share your internal documentation or knowledge b         Image: Code security and analysis       members of your enterprise         Image: Deploy keys       Try GitHub Enterprise risk-free for 30 days         Learn more about the visibility of your GitHub       Deploy keys                                                                                                    | Codespaces                                                               | VISIDIIITY GITHUB ENTERPRISE<br>With a GitHub Enterprise account, you can restrict access to your GitHub Pages site by publishing                                                                                                    | Codespaces                                         | Visibility GITHUB ENTERPRISE                                                                                                    |
| Code security and analysis     Try GitHub Enterprise risk-free for 30 days     Learn more about the visibility of your GitHub     Code security and analysis     Try GitHub Enterprise risk free for 30 days     Learn more about the visibility of your GitHub                                                                                                    | Security                                                                 | privately published site can only be accessed by people with read access to the repository the site<br>from. You can use privately published sites to share your internal documentation or knowledge by<br>members of your enterprise. | Security                                           | privately published site can only be accessed by people with read access to the repository the site is published from. You can use privately published sites to share your internal documentation or knowledge base with |
| Secrets and variables                                                                                                    | Code Section, y and analysis     P Deploy keys     Secrets and variables | Try GitHub Enterprise risk-free for 30 days Learn more about the visibility of your GitHub                                                                                                    |                                                    | members of your enterprise. Try GitHub Enterprise risk-free for 30 days Learn more about the visibility of your GitHub Pages site                                                                                        |
| Secrets and variables                                                                                                    | Integrations                                                             |                                                                                                    | <ul> <li>Secrets and variables</li> </ul>          | ~                                                                                                    |
| <ul> <li>P GitHub Apps</li> <li>Integrations</li> <li>Integrations</li> <li>P GitHub Apps</li> <li>P GitHub Apps</li> </ul>                                                                                                    | <ul> <li>GitHub Apps</li> <li>☑ Email notifications</li> </ul>           |                                                                                                    | Integrations                                       |                                                                                                    |

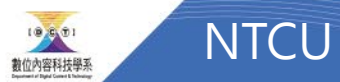

-

**.** 

### 等一下子 會跑出來

| Q Search or jump to                                                                                                   | Pull requests     Issues     Codespaces     Marketplace     Explore                                                                                                    |
|----------------------------------------------------------------------------------------------------|----------------------------------------------------------------------------------------------------|
| 📮 profwu / math3d0515a (Public)                                                                                       | Image: Second state       Image: Second state       Image: Second state |
| <> Code 🛈 Issues 👫 Pull requests                                                                                      | 🕑 Actions 🖽 Projects 🖽 Wiki 🛈 Security 🗠 Insights 🔯 Settings                                                                                                    |
| 鐐 General                                                                                                    | GitHub Pages                                                                                                    |
| Access<br>유 Collaborators<br>딨 Moderation options ~                                                                   | GitHub Pages is designed to host your personal, organization, or project pages from a GitHub repository.         Your site is live a https://profwu.github.io/math3d0515a/         Last deployed by the profwu 1 minute ago                                                                                                    |
| Code and automation                                                                                                   | Build and deployment Source Deploy from a branch  Branch Your GitHub Pages site is currently being built from the main branch. Learn more.                                                                                                    |
| Security<br><ul> <li> Ode security and analysis </li> <li> Deploy keys </li> <li> ★ Secrets and variables </li> </ul> | Your site was last deployed to the github-pages environment by the pages build and deployment workflow.<br>Learn more about deploying to GitHub Pages using custom workflows<br>Custom domain                                                                                                    |
| Integrations P GitHub Apps C Email notifications                                                                      | Custom domain<br>Custom domains allow you to serve your site from a domain other than profwu.github.io. Learn more.<br>Save Remove<br>DNS records should point to the internationalized domain name .                                                                                                    |

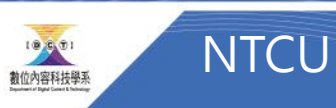

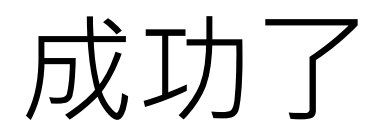

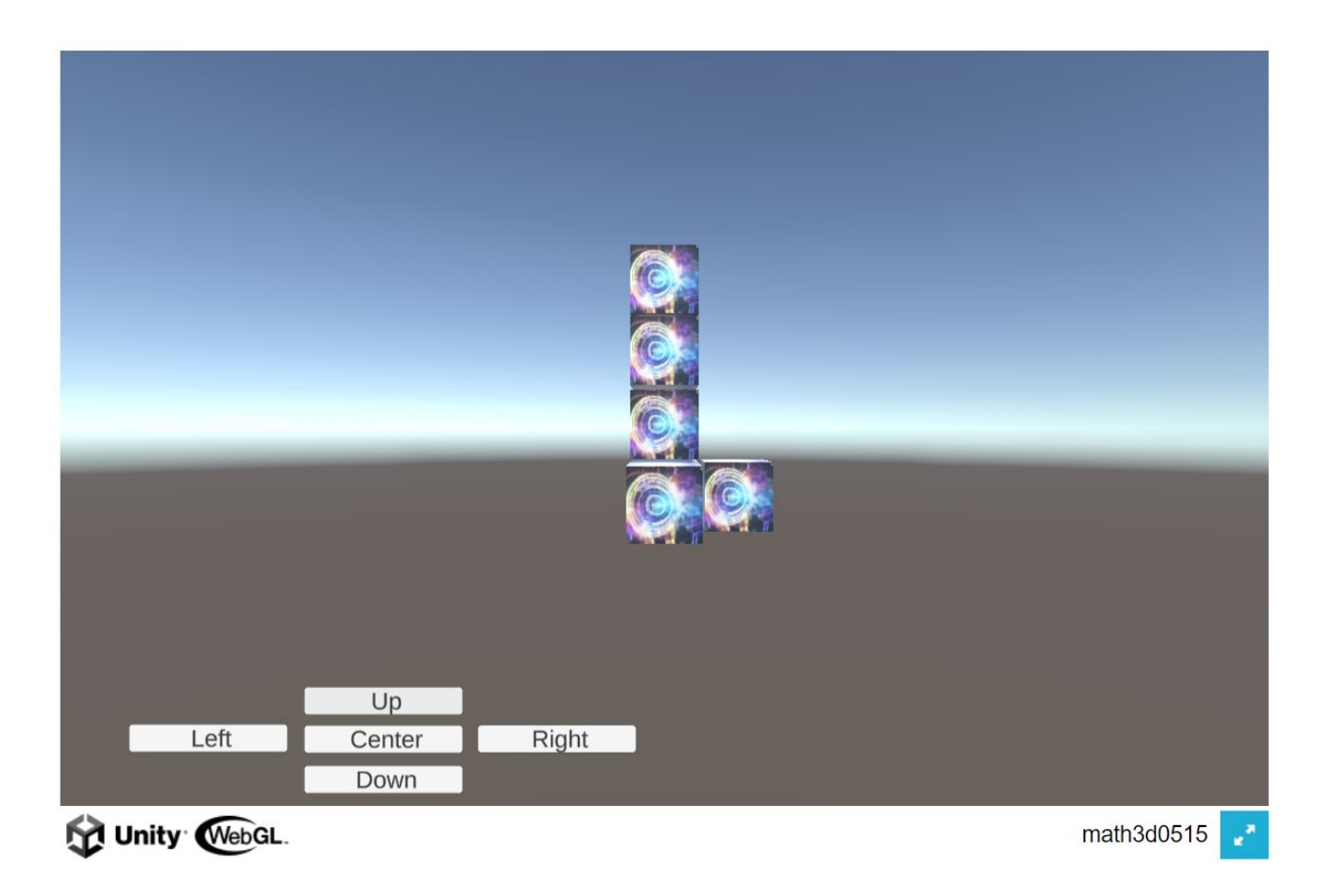

https://profwu.github.io/math3d0515a/

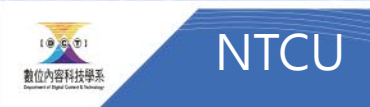